## HoloLens2:n tilin vaihtaminen – v1

MaFEA – Making Future Education Accessible PR2 – Guiding successful adoption

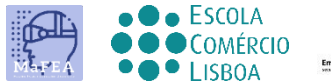

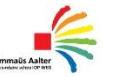

OMNIA

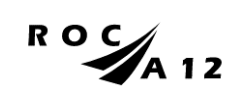

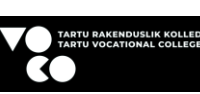

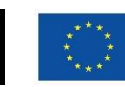

Funded by the European Union

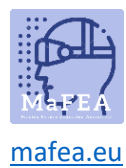

## HoloLens2:n tilin vaihtaminen – v1

Tässä oppaassakerrotaan, miten voit

- tilin vaihtaminen
- projisoi HoloLens-näkymäsi ulkoisella näytöllä, jossa on MS-näyttösovitin
- projisoi HoloLens-näkymäsi Internet-linkin kautta

## Tilin vaihtaminen HoloLensistä

1. Vaihda tilisi asetusten kautta

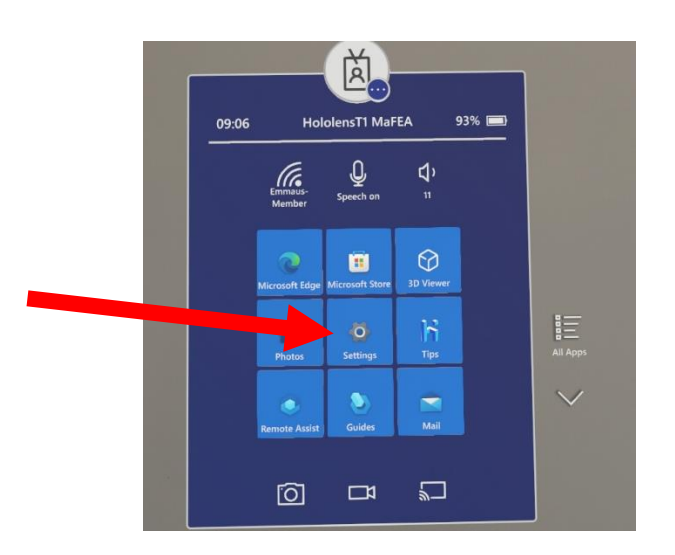

2. Napauta tiliä

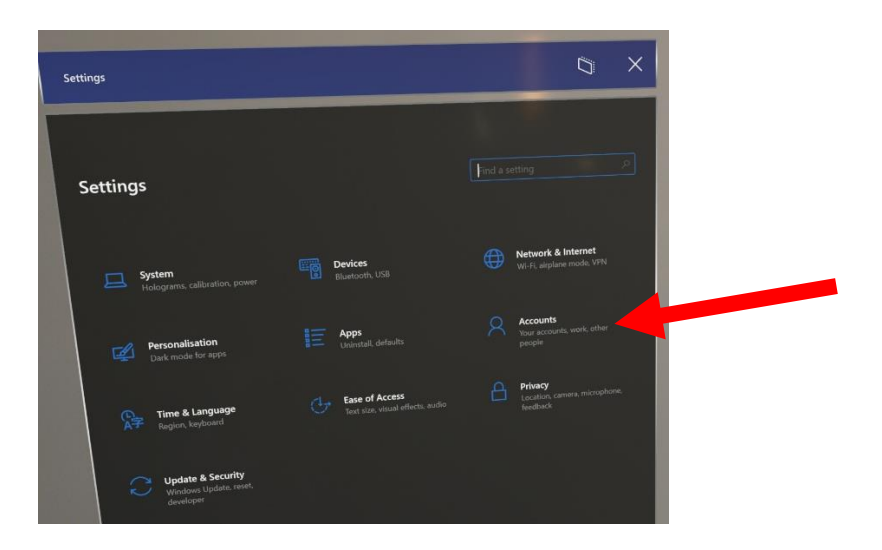

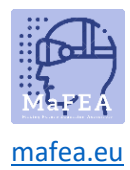

- 3. Näet tilin tiedot
- 4. Voit täyttää tiedot, tilin nimen, sähköpostin, ...

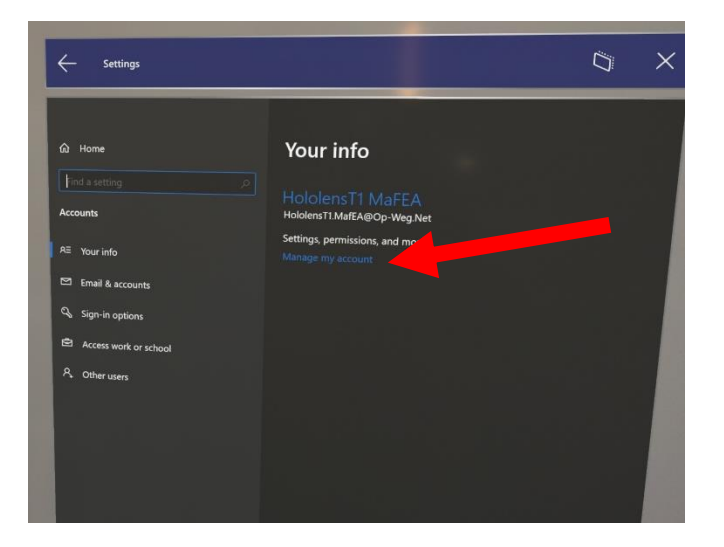